AiM User Guide

# Microtec M206 for SoloDL

#### Release 1.00

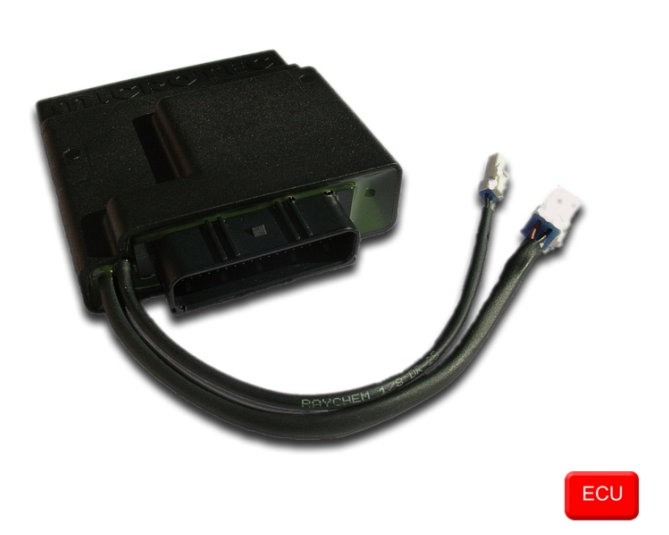

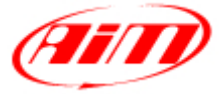

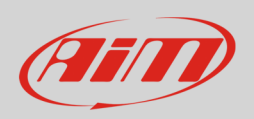

This user guide explains how to connect Microtec M206 ECU to AiM SoloDL. It is an aftermarket ECU installed on Kawasaki and Suzuki bikes only. Please refer to Microtec website "www.microtec.cc" to know supported bike models.

## 1 Installation notes

To install SoloDL on your bike you can use a bar pad. AiM provides the two optional bar pads shown below:

- bar pad for handle bar with cross brace part number: **DNKTKPMSOL1** (image on the left);
- bar pad for handle bar without cross brace part number: **DNKTKPMSOL0** (image on the right).

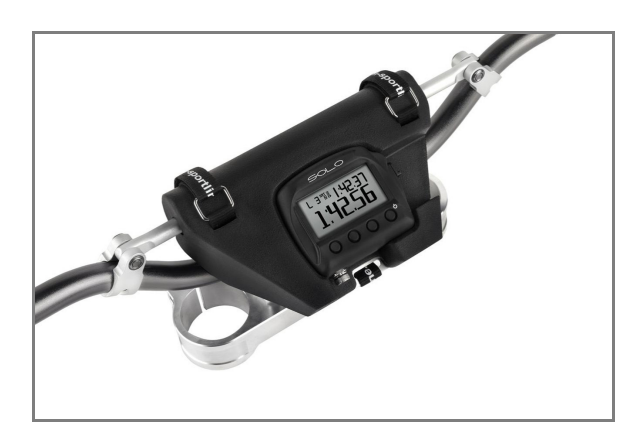

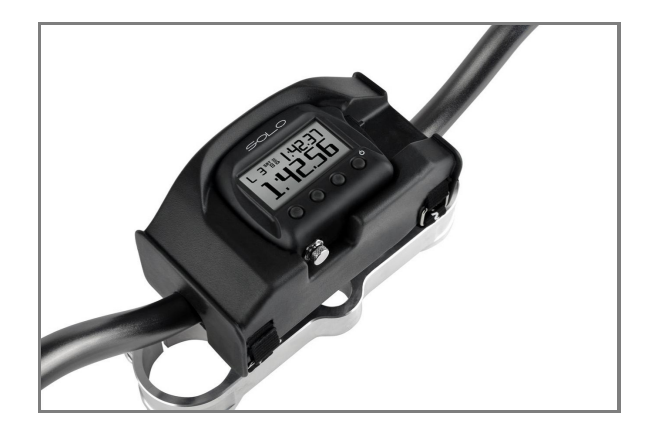

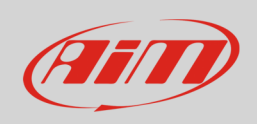

Microtec M206 ECU can be connected to SoloDL using an interface cable shown here below. Its part number is: **V02569260**.

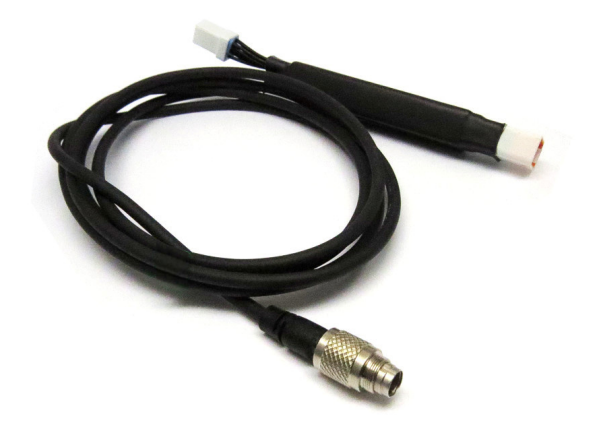

M206 ECU is placed under the number plate as shown below. The connector used to communicate with external devices is highlighted here below on the right.

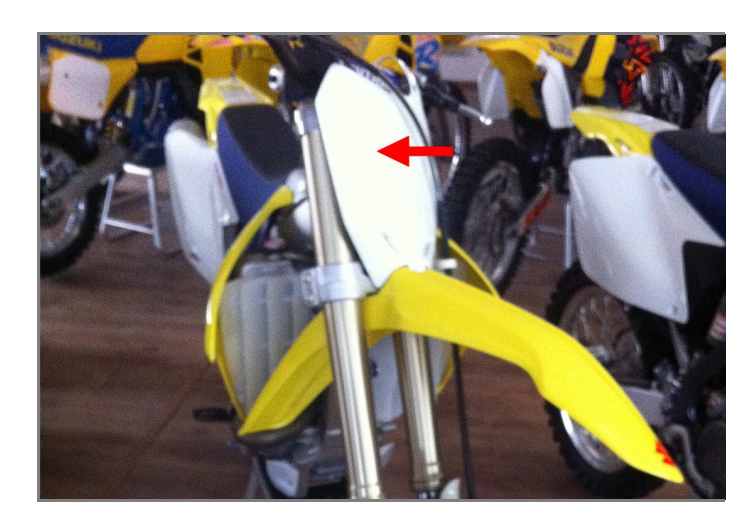

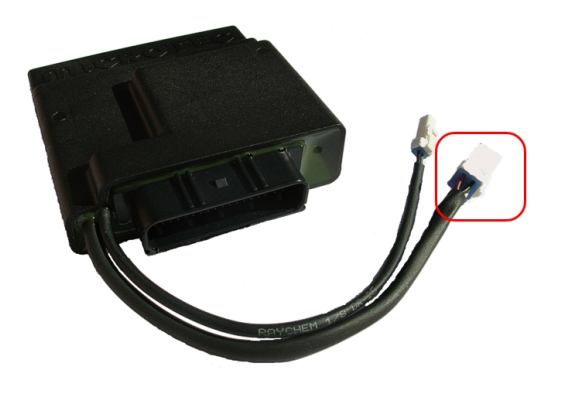

Please note: Microtec ECU powers SoloDL. It is thereby unnecessary to check SoloDL battery status.

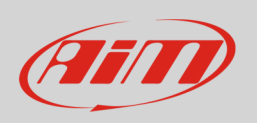

In case Microtec ECU is already connected to an external device it is possible to maintain this connection using AiM cable. As explained in the drawing below, M206 ECU can be connected to AiM cable male connector labelled "To the ECU" and the third device can be connected to the ECU through AiM cable female connector labelled "To other devices".

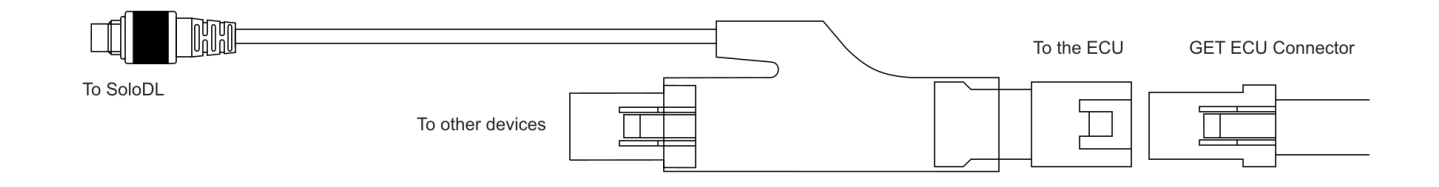

ECU connector has a cap on it. If the ECU is connected just to SoloDL remove the cap and place it on AiM cable female connector (labelled "to other devices" here above) and connect AiM cable male connector to the ECU female connector.

### 2 ECU Software setup

Before connection to SoloDL, Microtec ECU needs to be setup via MON software. ECU channel frequency is to be set on 50 or 100Hz value. Please refer to MON software user guide to know how to perform this operation. As an example we are showing here below Channel frequency setting page of MON172 software.

| XX M<br>Cor | ion172 v2.<br>nfiguration | 16<br>A (CAN-acqu | uisition)                 |
|-------------|---------------------------|-------------------|---------------------------|
| Frame       | e ID (hex)                | Frequency         | Channel                   |
| 1           | 200                       | 0ff               | RPM<br>Revolution         |
| 3           | 208                       | ✓ 50 N            | Throttle                  |
| 4           | 200                       | 100 Hz V          | Advance                   |
| 5           | 210                       | 200 Hz<br>500 Hz  | ig High 1/PV<br>Terog Lov |

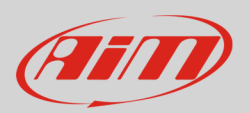

# 3 SoloDL configuration

Before connecting SoloDL to the ECU, set it up using Race Studio 2 software. Run the software and press "Device Configuration" on the software left keyboard: select "SoloDL" in the panel that shows up as here below.

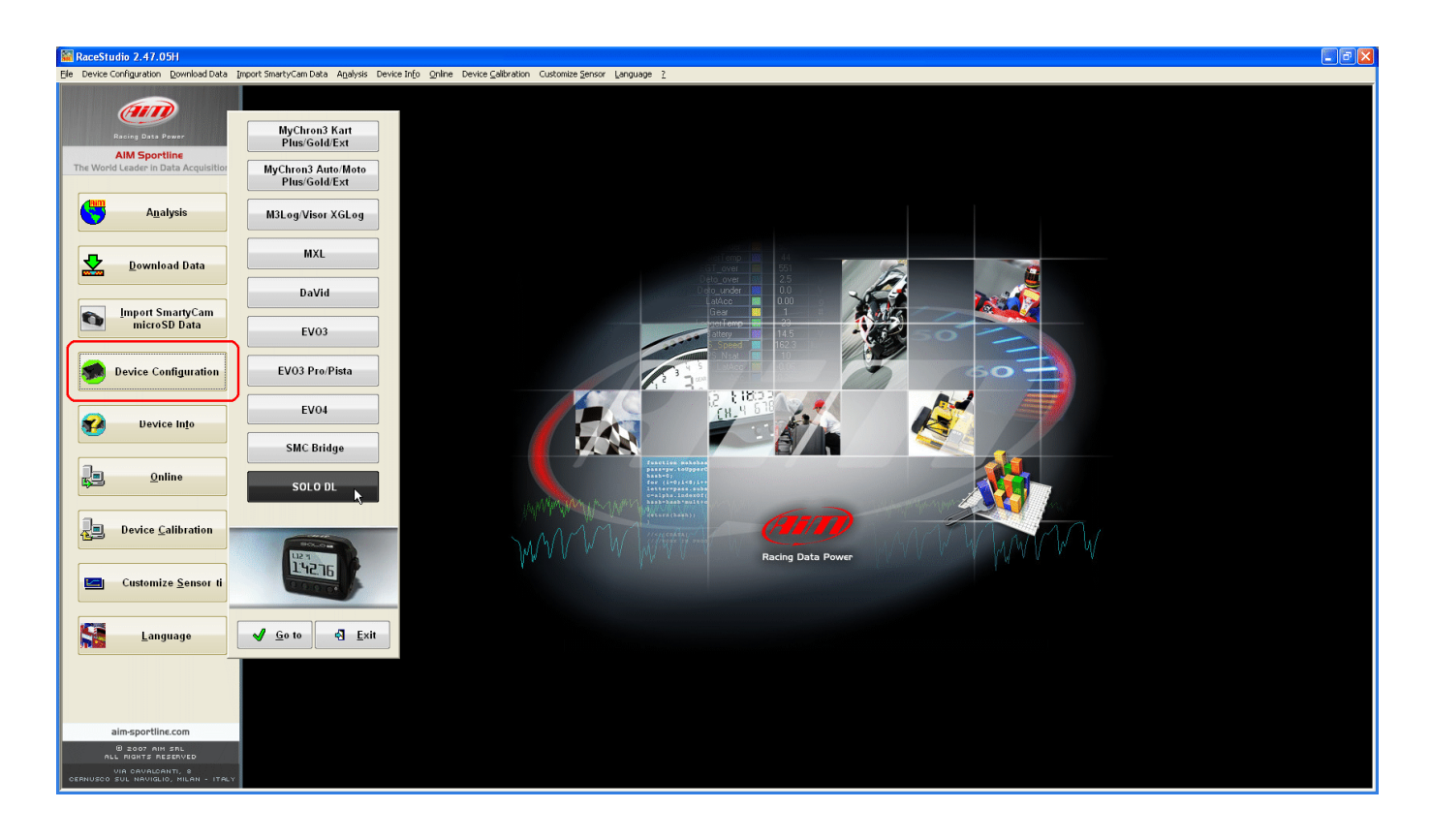

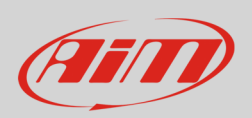

The software shows SoloDL configuration page: press "Configuration Manager" and select the configuration you want to use or press "New" to create a proper one. In this second case "New configuration" panel appears: select ECU Manufacturer "Microtec" and ECU Model "M206" as here below.

| 📓 RaceStudio 2.47.05H                   |                        |                          |                          |                           |               |                                        |              |                   |          |                   | - P 🛛           |
|-----------------------------------------|------------------------|--------------------------|--------------------------|---------------------------|---------------|----------------------------------------|--------------|-------------------|----------|-------------------|-----------------|
| Elle Device Configuration Download Data | Import SmartyCam Data  | a A <u>n</u> alysis Devi | :e In£o _Qnline Device ⊆ | alibration Customize Sens | or Language 2 |                                        |              |                   |          |                   |                 |
|                                         | 📓 System manag         | ger                      |                          |                           |               |                                        |              |                   |          |                   |                 |
| (III)                                   | Current configuration  | • /                      |                          |                           |               |                                        |              |                   |          |                   |                 |
|                                         |                        | ismit                    | Beceive                  | ]                         |               |                                        |              |                   |          |                   |                 |
| AIM Sportline                           |                        |                          | ц <u>а</u>               | ]                         |               |                                        |              |                   |          |                   |                 |
| The World Leader in Data Acquisition    | Configuration          | Installation name        |                          |                           | Logger        | ECU Manufacturer                       | ECU Model    |                   |          | Created           | Total Frequency |
| 4000                                    | Manager                | DEFAULT                  |                          |                           | SULU DL       | SUZUKI                                 | YUSHIMURA_09 |                   |          | February 19, 2013 | 402 (H2)        |
| A <u>n</u> alysis                       | Channels of current of | configuration            |                          |                           |               |                                        |              |                   |          |                   |                 |
|                                         | Channel identifier     | Enabled/                 | Channel name             |                           | Sampling fre  | quency Sensor type                     |              | Measure unit      |          | SmartyCam Fur     | ctions setting  |
|                                         | CH_1                   | M                        | Internal Battery         |                           | 1 Hz          | Voltage sensor                         |              | V .01             |          |                   |                 |
| Download Data                           | CALC_GEAR              | Configurati              | on Manager               |                           |               |                                        |              |                   |          | ear sensor        | ]]              |
|                                         | ACC_1<br>ACC_2         | <b>A</b>                 | 2.2                      |                           |               |                                        |              |                   |          | None              | Calculated      |
| Import SmartyCam                        | ACC_3                  |                          | W Br Dei                 | ete 📥 Lic                 | ine 🛛 💾 in    | nport                                  |              |                   |          | ECU Highest o     | jear number 0   |
| microSD Data                            | BATT                   | N Inst                   | allation name            | New configuration         |               |                                        |              | reated            |          |                   |                 |
|                                         | ECU_1                  | 1 DEF                    | AULT                     | New conniguration         |               |                                        | 9 × F        | February 19, 2013 |          |                   |                 |
|                                         | ECU_2                  |                          |                          | Data logger type          |               |                                        |              |                   |          |                   | /               |
| Device Configuration                    | ECU 4                  |                          |                          | New configuration name    | DEFAL         | LT                                     | L            |                   |          |                   |                 |
|                                         | ECU_5                  |                          |                          | ECU Manufacturer          | MICRO         | TEC 💌                                  |              |                   | -        |                   |                 |
|                                         | ECU_6                  |                          |                          | ECU Model                 | M206          | ~                                      |              |                   | 2        |                   | /               |
| Device Into                             | ECU_7                  |                          |                          | Speed measure unit        | km/h          | ~                                      | 4            |                   | - E      |                   |                 |
|                                         | ECU_8                  |                          |                          | Temperature measure ur    | nit °C        | v                                      |              |                   |          |                   |                 |
|                                         | ECU_9                  |                          |                          | Pressure measure unit     | har           |                                        |              |                   |          |                   |                 |
| <u>online</u>                           | ECU_11                 |                          |                          |                           | DG            |                                        | <sup>9</sup> |                   | 5        |                   |                 |
|                                         | ECU_12                 |                          |                          | FOLOR                     |               |                                        |              |                   | 2        |                   |                 |
|                                         | ECU_13                 |                          |                          | 112 %                     |               |                                        |              |                   |          |                   |                 |
| Device Calibration                      | ECU_14                 |                          |                          | 1.42.76                   |               |                                        |              |                   | 걸        |                   |                 |
|                                         | ECU_15                 |                          |                          | 0000                      |               |                                        |              |                   | H        |                   |                 |
|                                         | EC0_18                 |                          |                          |                           |               | V QK 🔄 Çancel                          |              |                   |          |                   |                 |
| Customize <u>S</u> ensor ti             | ECU_18                 |                          |                          |                           |               |                                        | -            | 🗸 ок              | 7        |                   |                 |
|                                         | ECU_19                 |                          |                          |                           |               |                                        |              | L                 |          |                   |                 |
| 1773                                    | ECU_20                 | <b>v</b>                 | YOSHI_ADV_4              |                           | 10 Hz         | 🗾 Angle sensor                         |              | deg .01           | <u> </u> |                   |                 |
| Language                                | ECU_21                 |                          | YOSHI_QINJ_1             |                           | 10 Hz         | <ul> <li>Raw value</li> </ul>          |              | # .01             | -        |                   |                 |
|                                         | ECU_22                 |                          | YOSHL_QINJ_2             |                           | 10 Hz         | Raw value                              |              | # .01             | -        |                   |                 |
|                                         | ECU 24                 |                          | YOSHL OINJ 4             |                           | 10 Hz         | Raw value                              |              | # .01             | -        |                   |                 |
|                                         | ECU_25                 | 7                        | YOSHI_FR_BRAKE           |                           | 10 Hz         | Pressure sensor                        |              | bar .1            | •        |                   |                 |
|                                         | ECU_26                 | 2                        | YOSHI_BOOST_PRESS        |                           | 10 Hz         | Pressure sensor                        |              | kPa .1            | •        |                   |                 |
| aim-sportline.com                       | ECU_27                 |                          | YOSHI_WATER_TEMP         |                           | 10 Hz         | Temperature sensor                     |              | °C                | <u> </u> |                   |                 |
| 8 2007 AIM SRL                          | JECH 28                | V                        | YOSHI AIR TEMP           |                           | 10 Hz         | <ul> <li>Temnerature sensor</li> </ul> |              | 1 o C             | ×1.      |                   |                 |
| ALL HIGHTS RESERVED                     | Add L                  | CU-ONE CAN               |                          |                           |               |                                        |              |                   |          |                   |                 |
| CERNUSCO SUL NAVIGLIO, HILAN - ITALY    | La                     | oringeration             |                          |                           |               |                                        |              |                   |          |                   |                 |

Confirm pressing "OK" in both panels and transmit the configuration to SoloDL pressing "Transmit" as here below.

| 🕌 System manager                                       | System manager                          |                  |  |  |
|--------------------------------------------------------|-----------------------------------------|------------------|--|--|
| Current configuration                                  |                                         | Receive          |  |  |
| Configuration<br>Manager D<br>Channels of current conf | istallation name<br>EFAULT<br>iguration |                  |  |  |
| Channel identifier                                     | Enabled/                                | Channel name     |  |  |
| CH_1                                                   |                                         | Internal Battery |  |  |
| CALC GEAR                                              | 1                                       | Calculated Gear  |  |  |

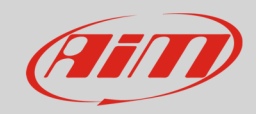

## 4 Microtec "M206" protocol

Channels received by SoloDL connected to Microtec M206 protocol are:

| ID     | CHANNEL NAME       | FUNCTION                                         |
|--------|--------------------|--------------------------------------------------|
| ECU_1  | ECU_RPM            | RPM                                              |
| ECU_2  | ECU_RPM_MEAN       | Mean RPM                                         |
| ECU_3  | ECU_PROG_RPM       | Programmed RPM value                             |
| ECU_4  | ECU_THROTTLE       | Throttle position                                |
| ECU_5  | ECU_THROT_VAR      | Throttle variation                               |
| ECU_6  | ECU_LAMBDA         | Lambda value                                     |
| ECU_7  | ECU_ENGINE_TEMP    | Engine temperature                               |
| ECU_8  | ECU_AIT_TEMP       | Intake air temperature                           |
| ECU_9  | ECU_BARO_PRES      | Barometric pressure                              |
| ECU_10 | ECU_VACUUM         | Vacuum sensor                                    |
| ECU_11 | ECU_MIN_MAP_AT_ON  | Minimum manifold air pressure at power on        |
| ECU_12 | ECU_MAX_MAP_AT_ON  | Maximum manifold air pressure at power on        |
| ECU_13 | ECU_MAP_SAD_AT_ON  | Manifold air pressure at power on                |
| ECU_14 | ECU_MAP_INDX_AT_ON | Manifold air pressure index at power on          |
| ECU_15 | ECU_RPM_AT_BARO    | RPM Value corrected at barometric pressure       |
| ECU_16 | ECU_TPS_AT_BARO    | Throttle position at barometric pressure         |
| ECU_17 | ECU_RAW_BARO       | Raw barometric pressure                          |
| ECU_18 | ECU_RAW_BARO_AD    | Row barometric pressure AD                       |
| ECU_19 | ECU_GEAR           | Engaged gear                                     |
| ECU_20 | ECU_TEROG          | Erogation time                                   |
| ECU_21 | ECU_TEROG_BASE     | Erogation time base                              |
| ECU_22 | ECU_ADVANCE        | Ignition advance                                 |
| ECU_23 | ECU_TETA_BASE      | Ignition base angle                              |
| ECU_24 | ECU_KJ_TH2O        | Injection time correction from water temperature |
| ECU_25 | ECU_KA_TH2O        | Offset advance from water temperature            |

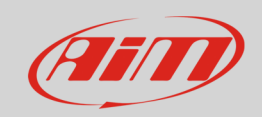

#### User Guide

| ECU_26 | ECU_KJ_TAIR      | Injection time correction from air temperature   |
|--------|------------------|--------------------------------------------------|
| ECU_27 | ECU_KA_TAIR      | Offset advance from air temperature              |
| ECU_28 | ECU_KJ_PAIR      | Injection time correction from air pressure      |
| ECU_29 | ECU_KA_PAIR      | Offset advance from air pressure                 |
| ECU_30 | ECU_KJ_AUX       | Injection time auxiliary correction              |
| ECU_31 | ECU_KA_AUX       | Auxiliary offset advance                         |
| ECU_32 | ECU_KJ_GEAR      | Injection time correction from gear              |
| ECU_33 | ECU_KA_GEAR      | Offset advance from gear                         |
| ECU_34 | ECU_KJ_ACC       | Injection time correction from acceleration      |
| ECU_35 | ECU_KA_ACC       | Offset advance from acceleration                 |
| ECU_36 | ECU_KJ_CRANK     | Injection time correction from Crank angle       |
| ECU_37 | ECU_OFFSVBATT    | Injection time offset from battery voltage       |
| ECU_38 | ECU_DWELL        | Dwell time                                       |
| ECU_39 | ECU_DJD_INT_RPM  | Injection offset from RPM transient              |
| ECU_40 | ECU_DJD_INT_TH2O | Injection offset from engine cooling temperature |
| ECU_41 | ECU_DJD_IN_T     | Total injection offset from transient            |
| ECU_42 | ECU_DAD_IN_T     | Advance offset from ignition transient           |
| ECU_43 | ECU_INJ_TRANS    | Transient injection                              |
| ECU_44 | ECU_ADV_TRANS    | Transient advance                                |
| ECU_45 | ECU_PHASE        | injection phase                                  |
| ECU_46 | ECU_PHASE_BASE   | injection phase base                             |
| ECU_47 | ECU_VCAMM_ERR    | error counter from virtual cam                   |
| ECU_48 | ECU_VCAMM_ACC    | period of tooth during acceleration              |
| ECU_49 | ECU_VCAMM_DEC    | period of tooth during deceleration              |
| ECU_50 | ECU_REV          | Rev counter                                      |
| ECU_51 | ECU_SMOT_ERR     | Error counter from smooth                        |
| ECU_52 | ECU_ENGINE_ACC   | Engine acceleration                              |